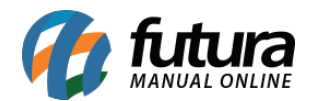

Sistema: Futura Server

Caminho: <u>Relatórios>Cadastros>Cadastros>Cliente por grupo de empresa</u>

**Referência:** FS245

Versão: 2018.03.26

**Como funciona:** Esta tela foi desenvolvida com o objetivo de gerar relatórios contendo a relação dos clientes agrupados por seu grupo pertencente.

Para isso é necessário vincular um Grupo de Empresa ao determinado cliente através do menu: <u>Cadastros > Cadastros > Clientes > Aba Outras Informações</u>: **Grupo de Empresas.** 

| Relatorio de Clie | ntes por Grupo de Empresa 🗴 |             |
|-------------------|-----------------------------|-------------|
| Tipo:             | Padrão 🗸                    | •           |
| Grupo de Empresa: | 3 AMERICAN SHOPPING         |             |
| Ordem:            | Código ~                    | Crescente ~ |
| Status:           | Ativos 🗸                    |             |
|                   | Gerar Relatorio             |             |
|                   |                             |             |
|                   |                             |             |
|                   |                             |             |
|                   |                             |             |

## **Tipo Padrão:**

| EMPF  | RESA TESTE LTDA       | <u>www.fu</u>      | uturasistemas.com.br | 04/04/ | /2018 10:51:12 | Página 1 de 1 |
|-------|-----------------------|--------------------|----------------------|--------|----------------|---------------|
| RF    |                       | LIENTES POR        |                      |        | SΔ             |               |
| Dele  | tária Sintática, Samo |                    |                      |        | UN             |               |
| Reid  | tono Sintetico, Somer | The Chemies Alivos |                      |        |                |               |
|       |                       |                    |                      |        |                |               |
| CÓDIG | GO RAZÃO SOCIAL       |                    | FANTASIA             | FONE   | CIDADE         | E UF          |
| Grup  | o Empresa : (3)       | AMERICAN SHOPPNG   |                      |        | Clientes Grupo | : (1)         |
| 3     | CLIENTE TESTE         |                    | CLIENTE TESTE        |        | SAO PAL        | JLO SP        |
|       |                       |                    |                      |        |                |               |
|       |                       |                    |                      |        |                |               |
|       |                       |                    |                      |        |                |               |

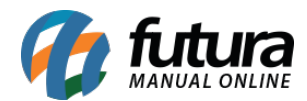

## Tipo Simplificado:

| EMPRESA TESTE LTDA |                  | www.futurasistemas.com.br | 04/04/2018 10:51:43 | Página 1 de 1 |  |
|--------------------|------------------|---------------------------|---------------------|---------------|--|
| LISTA              | GEM DE GRUPOS    | DE EMPRESAS               |                     |               |  |
| Código             | Descrição        |                           |                     |               |  |
| 3                  | AMERICAN SHOPPNG |                           |                     |               |  |